## 家庭での Wi-Fi 設定方法

①端末の電源を入れます。

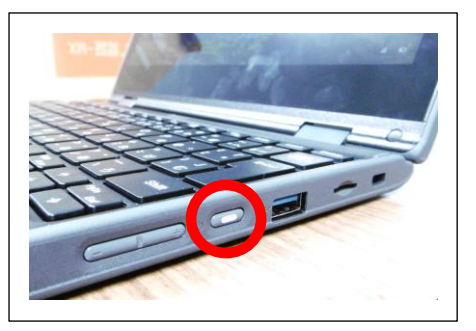

③画面右下の Wi-Fi マーク 🧖 をタッチ します。

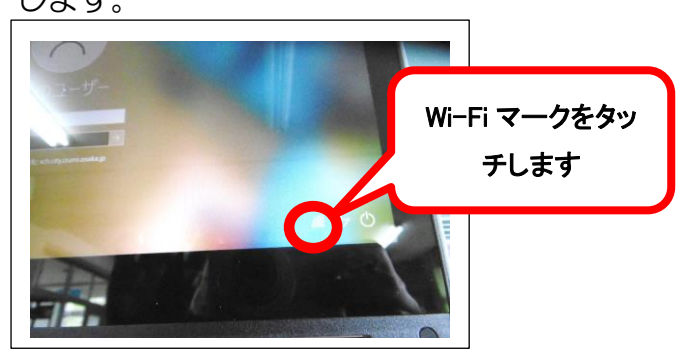

⑤セキュリティキーを入力し、「次へ」 をタッチします。

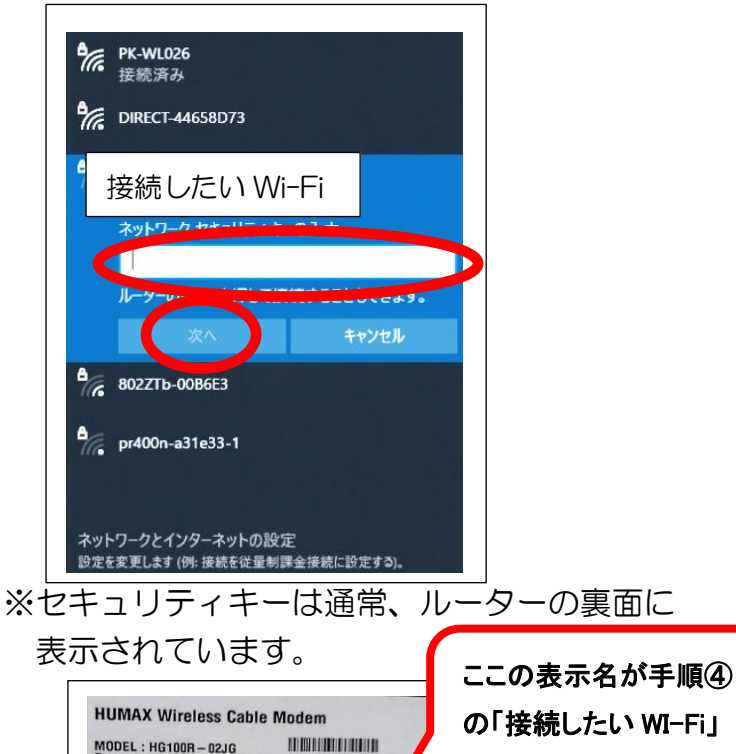

WIFI @ 1008-150145

となります

MODEL : HG100R - 02JG Power Input : 12V -, 1.5A Certified : US Cable Labs

PASS KEY :

Web ログイン

MAX Co., Ltd de in China

SSID 2.4G : HUMAX – 5G : HUMAX –

> ID : PW :

②最初の画面を上にスワイプします。

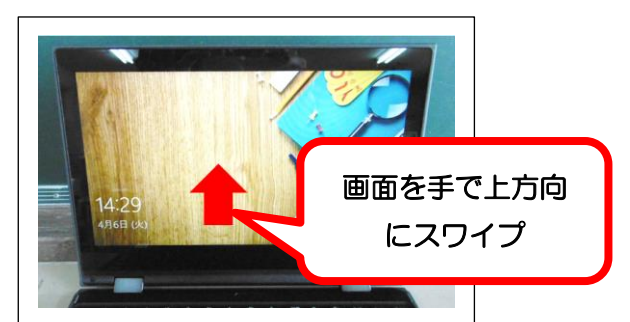

## ④接続したい Wi-Fi をタッチし、「接続」をタッチします。

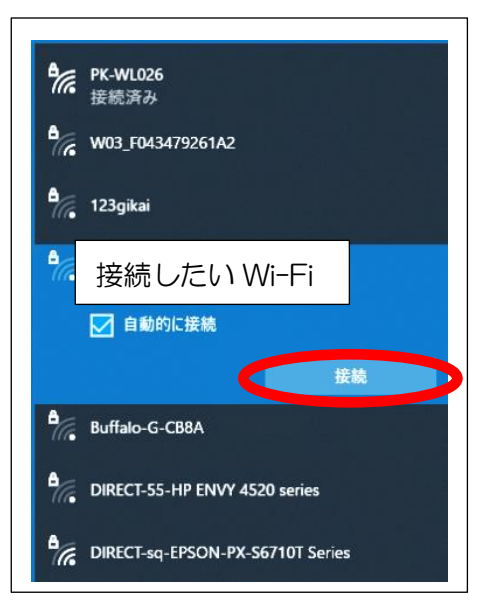

⑥「接続済み」になれば完了です。

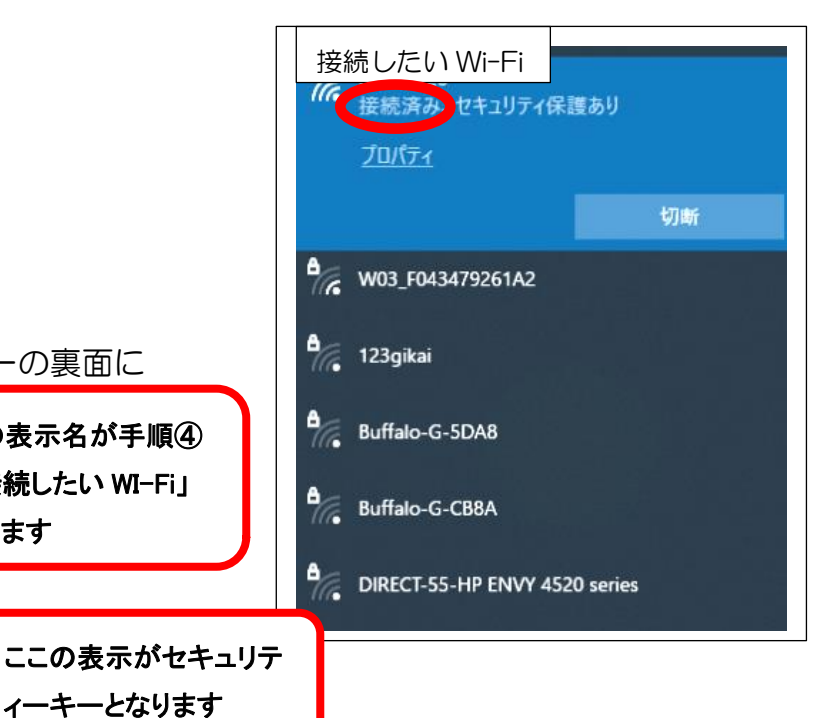